## **DYCD FISCAL TRAINING**

# WELCOME!

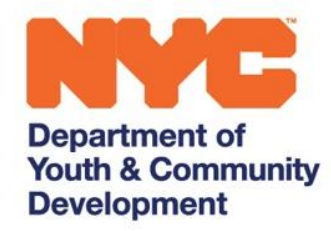

The New York City Department of Youth and Community Development (DYCD) invests in a network of community-based organizations and programs to alleviate the effects of poverty and to provide opportunities for New Yorkers and communities to flourish.

### DYCD FISCAL TRAINING GUIDE: HHSA CONTRACT BUDGET UPDATE

#### What is a Contract Budget Update?

A contract *budget update* is a method of adjusting the overall value of an existing approved fiscal year contract budget in HHS.

#### Why are Providers being asked to submit a Contract Budget Update?

A contract *budget update* is required when a fiscal year's contract value increases or decreases after contract registration. DYCD initiates the contract update in HHS then the Provider is required to adjust the budget accordingly to match the new fiscal year amended value. In this case, the request for submitting a contract Budget Update is in relation to accessing funding from the Allowance Amendment.

#### How do Providers submit a Contract Budget Update?

To locate the Contract *Budget Update* task, a Provider may either check the Modifications and Updates pending submission section on their HHS homepage (<u>Screenshot 1</u>).

|                                                                                                    | Text Size: A A A                                           |
|----------------------------------------------------------------------------------------------------|------------------------------------------------------------|
| HHS Accelerator Information Document Applicatio                                                                                      | ns Procurements Financials 🛛 👔 🌍 🗐                         |
|                                                                                                    | Welcome: John A Doe, Org_765                               |
| Provider Homepage                                                                                                    | 0                                                          |
| Document Vault                                                                                                    | Alerts                                                     |
| 13 Documents in your Document Vault                                                                                                  | 3 Alerts remaining in your Alerts inbox                    |
|                                                                                                    | 0 User account requests requiring action                   |
| Application                                                                                                    | Procurements 😋                                             |
| Your Current Organization Status: Approved                                                                                           | O RFPs you're eligible for will be released within 30 days |
| Your Business Application Status: Approved                                                                                           | O RFPs you're eligible for have due dates within 30 days   |
| Your organization has 0 pending Service Applications                                                                                 | 2 RFPs with draft or submitted proposals                   |
| Your organization has 2 approved Service Applications                                                                                | 0 RFPs with proposals determined eligible for award        |
| Financials                                                                                                    |                                                            |
| 0 Contracts pending registration                                                                                                    | 0 Modifications and Updates pending submission             |
| 6 Active Budgets                                                                                                    | Modifications and Updates pending approval                 |
| 1 Budgets pending submission                                                                                                    | 0 Modifications and Updates returned for revision          |
| 0 Budgets pending approval                                                                                                    | 2 Invoices pending submission                              |
| 0 Budgets returned for revision                                                                                                    | 0 Invoices pending approval                                |
|                                                                                                    | 0 Invoices returned for revision                           |
| Documents Shared with your Organization                                                                                              | NYC.ID Account Management                                  |
| No providers have shared documents with you at this time. This section                                                               | Update your NYC.ID Name or Email.                          |
| will become active once a provider has granted you access to 1 or more                                                               | Update your NYC.ID Password.                               |
| If you'd like to grant Providers or NYC Agencies view-only access to your documents, you can do so from your <u>Document Vault</u> . | Update your NYCID Security Questions,                      |

#### Screenshot 1

A Provider may also filter the budget list tab by Budget Updates (<u>Screenshot 2</u>). The task will be annotated by the 'U' icon within a diamond, as shown below. If the task status shows "Pending Submission," it means the Provider must take action.

| NYC HHS Ac              | celerator          |                       |                      |                  |                   |                       |                 |            |
|-------------------------|--------------------|-----------------------|----------------------|------------------|-------------------|-----------------------|-----------------|------------|
|                         |                    |                       |                      |                  |                   |                       | Text Size:      | A A A      |
| HHS Accelerator         | Document<br>Vault  | Procurements          | Financials           |                  |                   |                       | L 🗐 🍧           | ? 🚽        |
|                         |                    |                       |                      | Welcome: Ramone  | Walsh, DYCD - Dep | partment of Youth     | and Community D | evelopment |
| Financials              |                    |                       |                      |                  |                   |                       |                 |            |
| Contract List           | Budget List        | Invoice List          | Payment List         | Amendment Li     | st                |                       |                 |            |
| Budget List             |                    |                       |                      |                  |                   |                       |                 | ?          |
| Listed below are t      | he Budgets for you | r Agency. A default f | filter has been appl | ied.             |                   |                       |                 |            |
| Filter Budgets 🔻        | Budgets:3          |                       |                      |                  |                   |                       |                 |            |
| Procurement/Co<br>Title | ontract Provid     | er CT#                | Fiscal<br>Year       | Budget Value(\$) | Last Updated      | Status 🔺              | Action          |            |
| <u> </u>                | nerstone           |                       | 2023                 | 0.00             | 04/27/2023        | Pending<br>Submission | I need to       | ~          |
| © <u>- Con</u>          | nerstone           |                       | 2023                 | 2,030,874.75     | 03/31/2022        | Active                | I need to       | ~          |
| A <u>- Corr</u>         | <u>nerstone</u>    |                       | 2023                 | 862,755.75       | 11/01/2022        | Approved              | I need to       | ~          |
| Budgets: 3              |                    |                       |                      |                  |                   |                       |                 |            |

Screenshot 2

#### Are there restrictions on how allocations on a Contract Budget Update can be made?

Yes. If the purpose of award is to fund the Workforce Enhancement Initiative (WEI), then the Provider is only allowed to allocate costs to the Personnel Services tab. If the purpose of award is for Indirect Cost Initiative, then the Provider is only allowed to allocate costs to the Indirect Rate tab.

#### Four Steps to Complete and Submit a Contract Budget Update in HHS

 Firstly, begin by identifying the update amount for each sub-budget. To do this, start by expanding the blue bar and then move to the budget summary tab. Here, calculate the variance between the total amount in the blue bar and the "Approved FY Budget". If the value is positive, it means that the update will be an increase to the sub-budget by that amount. Conversely, if the value is negative, the update will be a decrease (<u>Screenshot 3</u>).

| Budget Summary         Personnel Se           Contracted Services         Unallocated                                           | ervices Operations & Support<br>Funds Indirect Rate | Utilities Pro                        | fessional Services  | Rent          |                    |
|----------------------------------------------------------------------------------------------------|-----------------------------------------------------|--------------------------------------|---------------------|---------------|--------------------|
| Budget Summary                                                                                                    |                                                     |                                      |                     |               |                    |
| Line It                                                                                                    | em                                                  | Approved FY<br>Budget                | Remaining<br>Amount | Update Amount | Proposed<br>Budget |
| + Total City Funded Budget                                                                                                    |                                                     | \$366,253.00                         | \$151,084.14        |               | \$372,005.00       |
| Total Program Income                                                                                                    | aet: Not Invoiced)                                  | \$0.00                               | \$0.00              | \$0.00        | \$0.00             |
| (Excluded from exc) Funded Budg                                                                                                 |                                                     |                                      |                     |               |                    |
| Total Program Budget<br>(City Funded Budget + Program Inco                                                                      | me)                                                 | \$366,253.00                         | \$151,084.14        |               | \$372,005.0        |
| Total Program Budget<br>(City Funded Budget + Program Inco<br>Service Site Information<br>Please enter an address for each site | me)<br>where your organization proposes             | \$366,253.00<br>to deliver services. | \$151,084.14        |               | \$372,005.0        |

#### Screenshot 3

May/2023

2. After determining the update amount in step 1, step 2 is to allocate the funding based on the purpose of the award. For instance, if a Provider receives notification for a contract budget update submission due to a Workforce Enhancement Initiative (WEI) award, they should proceed to allocate the funding under the "Personnel Services" tab in the "Update Amount" column. This allocation should total the amount calculated in step 1 above (<u>Screenshot 4)</u>.

|      | - 3557/6950/                                                              | 312 - CORNERSTO                                         | DNE -                                                                                            |                                                                                |                                                             |                                                                   | \$372,005.00                                                                     |
|------|---------------------------------------------------------------------------|---------------------------------------------------------|--------------------------------------------------------------------------------------------------|--------------------------------------------------------------------------------|-------------------------------------------------------------|-------------------------------------------------------------------|----------------------------------------------------------------------------------|
| Budg | get Summary                                                               | Personnel Services                                      | Operations & Sup                                                                                 | port Utilities                                                                 | Professional Ser                                            | rvices Rent                                                       |                                                                                  |
| Cont | racted Services                                                           | Unallocated Funds                                       | Indirect Rate                                                                                    |                                                                                |                                                             |                                                                   |                                                                                  |
| lanc | annal Camilaas                                                            | Summany                                                 |                                                                                                  |                                                                                |                                                             |                                                                   |                                                                                  |
| rers | onnel Services                                                            | - Summary                                               |                                                                                                  |                                                                                |                                                             |                                                                   |                                                                                  |
|      |                                                                           |                                                         |                                                                                                  |                                                                                |                                                             | Summary View                                                      | Detail View                                                                      |
|      |                                                                           | U                                                       | pdate City Salary &                                                                              | Fringe:                                                                        | \$5,752                                                     | .00                                                               |                                                                                  |
|      |                                                                           |                                                         | Update City                                                                                      | Salary:                                                                        | \$5,752                                                     | .00                                                               |                                                                                  |
|      |                                                                           |                                                         | Update City                                                                                      | Fringe:                                                                        | \$0                                                         | .00 (0.00%)                                                       |                                                                                  |
|      |                                                                           |                                                         |                                                                                                  |                                                                                |                                                             |                                                                   |                                                                                  |
|      |                                                                           |                                                         | YTD Invoiced A                                                                                   | mount:                                                                         | \$179,272                                                   | .97                                                               |                                                                                  |
|      |                                                                           |                                                         | YTD Invoiced A                                                                                   | mount:                                                                         | \$179,272                                                   | .97                                                               |                                                                                  |
|      | Salaried                                                                  | Positions                                               | YTD Invoiced A Approved FY                                                                       | mount:<br>Remaining                                                            | \$179,272<br>Update #                                       | .97                                                               | Pronosed Budge                                                                   |
|      | Salaried                                                                  | Positions                                               | YTD Invoiced A<br>Approved FY<br>Budget                                                          | Remaining<br>Amount                                                            | \$179,272<br>Update #<br>Positions                          | .97<br>Update Amount                                              | Proposed Budge                                                                   |
| + !  | Salaried<br>Salaried Position                                             | Positions<br>s Total                                    | YTD Invoiced A<br>Approved FY<br>Budget<br>\$114,595.70                                          | Remaining<br>Amount<br>\$41,598.99                                             | \$179,272<br>Update #<br>Positions                          | .97<br>Update Amount<br>\$2,078.00                                | Proposed Budge<br>\$116,673.7                                                    |
| + !  | Salaried<br>Salaried Position                                             | Positions<br>s Total                                    | YTD Invoiced A<br>Approved FY<br>Budget<br>\$114,595.70                                          | Remaining<br>Amount<br>\$41,598.99                                             | \$179,272<br>Update #<br>Positions                          | .97<br>Update Amount<br>\$2,078.00                                | Proposed Budge<br>\$116,673.7                                                    |
| + !  | Salaried<br>Salaried Position<br>Hourly E                                 | Positions<br>s Total<br>Employees                       | Approved FY<br>Budget<br>\$114,595.70<br>Approved FY<br>Budget                                   | Remaining<br>Amount<br>\$41,598.99<br>Remaining<br>Amount                      | \$179,272<br>Update #<br>Positions<br>Update #<br>Positions | .97<br>Update Amount<br>\$2,078.00<br>Update Amount               | Proposed Budge<br>\$116,673.7<br>Proposed Budge                                  |
| + :  | Salaried<br>Salaried Position<br>Hourly E<br>Hourly Employee              | Positions<br>s Total<br>Employees<br>s Total            | Approved FY<br>Budget<br>\$114,595.70<br>Approved FY<br>Budget<br>\$154,767.76                   | Remaining<br>Amount 41,598.99<br>Remaining<br>Amount \$69,719.92               | \$179,272<br>Update #<br>Positions<br>Update #<br>Positions | Update Amount<br>\$2,078.00<br>Update Amount<br>\$3,674.00        | Proposed Budge<br>\$116,673.7<br>Proposed Budge<br>\$158,441.7                   |
| + :  | Salaried<br>Salaried Position<br>Hourly E<br>Hourly Employee              | Positions<br>s Total<br>imployees<br>s Total            | YTD Invoiced A<br>Approved FY<br>Budget<br>\$114,595.70<br>Approved FY<br>Budget<br>\$154,767.76 | Remaining<br>Amount \$<br>\$41,598.99<br>Remaining<br>Amount \$<br>\$69,719.92 | \$179,272 Update # Positions Update # Positions             | .97<br>Update Amount<br>\$2,078.00<br>Update Amount<br>\$3,674.00 | Proposed Budge<br>\$116,673.7<br>Proposed Budge<br>\$158,441.7                   |
| + !  | Salaried<br>Salaried Position<br>Hourly E<br>Hourly Employee<br>Fringe Be | Positions<br>s Total<br>imployees<br>s Total<br>enefits | Approved FY<br>Budget<br>\$114,595.70<br>Approved FY<br>Budget<br>\$154,767.76                   | Remaining<br>Amount 41,598.99 0<br>Remaining<br>Amount \$69,719.92 0           | \$179,272 Update # Positions Update # Positions Rate        | Update Amount<br>\$2,078.00<br>Update Amount<br>\$3,674.00        | Proposed Budge<br>\$116,673.7<br>Proposed Budge<br>\$158,441.7<br>Proposed Budge |

<u>Screenshot 4</u>

3. Once allocated, the total in the Proposed Budget Column in the Budget Summary, should match the total in the blue bar. It's crucial to ensure that the amounts match the figures displayed in the blue bar. After reconciling the figures, the Provider should repeat steps 1 and 2 for all sub-budgets included in the contract. Once all sub-budgets are adequately addressed, the Provider can submit the budget update for review and approval by the Agency <u>(Screenshot 5</u>).

| Budget Summary         Personnel Services         Opera           Contracted Services         Unallocated Funds         Indire | tions & Support  | Utilities Pro        | ofessional Services | Rent          |             |
|----------------------------------------------------------------------------------------------------|------------------|----------------------|---------------------|---------------|-------------|
| Budget Summary                                                                                                    |                  | to an and the        | Demololog           |               | Proceed     |
| Line Item                                                                                                    |                  | Budget               | Amount              | Update Amount | Budget      |
| + Total City Funded Budget                                                                                                    |                  | \$366,253.00         | \$151,084.14        | \$5,752.00    | \$372,005.0 |
| Total Program Income<br>(Excluded from City Funded Budget; Not Invoiced)                                                       | )                | \$0.00               | \$0.00              | \$0.00        | \$0.00      |
| <b>Total Program Budget</b><br>(City Funded Budget + Program Income)                                                           |                  | \$366,253.00         | \$151,084.14        | \$5,752.00    | \$372,005.0 |
| Service Site Information<br>Please enter an address for each site where your organ                                             | ization proposes | to deliver services. |                     |               |             |
|                                                                                                    |                  | ه دا دا د            | ince D Cit          | hy State      | Zin Code    |
| Site Name A                                                                                                    | ddress 1         | Add                  | 1955 Z U            | Juic          |             |

#### Screenshot 5

4. The final step in this process is for Providers to upload the PDF document titled 'Cert of Allowance Funding' that provides additional details on the purpose of the funds associated with the contract budget update (<u>Screenshot 6</u>). This document must be uploaded to the Documents section (<u>Screenshot 7</u>). It's essential to note that budget updates will not be approved without the PDF document uploaded. So, Providers must ensure they upload the document to avoid any delays in the approval process.

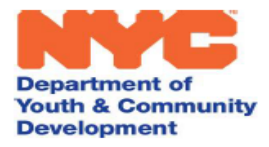

Keith Howard Commissioner

2 Lafayette Street 19<sup>th</sup> Floor New York, NY 10007

www.nyc.gov/dycd

Provider: Contract Number: Program Area: Date: February 21, 2023

Your organization previously received allowance funding by a formal contract amendment. This letter certifies that you have been allocated **\$9,589.00** from the

#### Use of funds:

allowance.

Dear

[ ] Additional slots, as specified in the workscope released to your organization (no change in programming)

[X] Additional programming/initiatives, as detailed below:

Workforce Enhancement Initiative (WEI)

The FY23 Adopted Budget included new baselined funding of \$68 million for a Workforce Enhancement Initiative (WEI) for non-profit human and legal services workers. The funding will be awarded to non-profit providers that have current contracts with the City of New York. The funds can be used for personnel services or for fringe costs.

Please certify that you agree to the terms by attaching this document to the budget your organization submits in the citywide budget system.

#### Screenshot 6

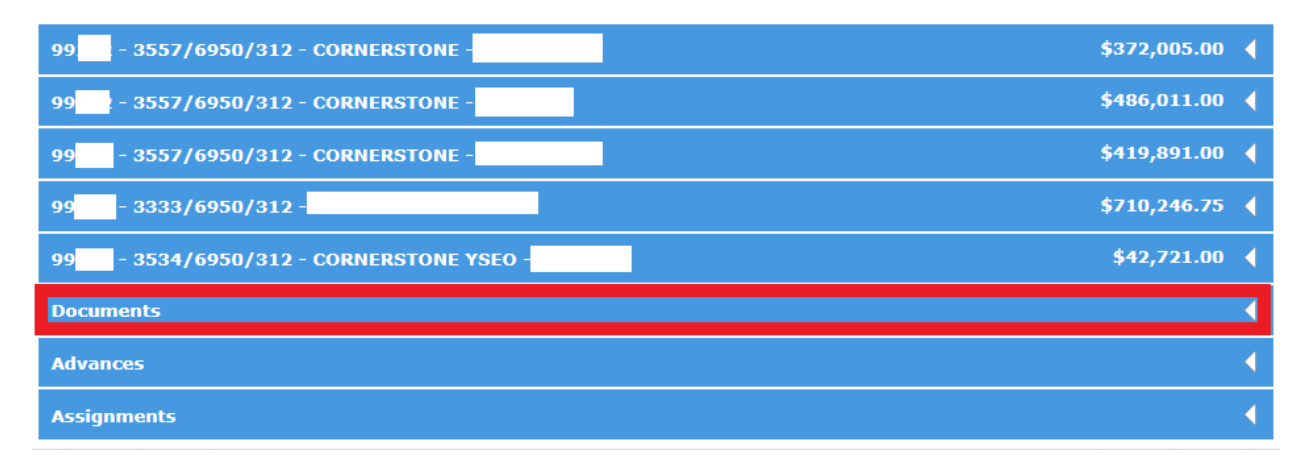

#### Screenshot 7

DYCD Fiscal Training Guide: HHS Contract Budget Update For additional questions, email us at BudgetandFinanceHelp@dycd.nyc.gov